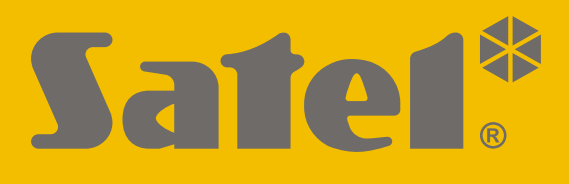

# RK-1K/RK-2K/ RK-4K/RK-4K SMA

Радиоконтроллер

CEERE

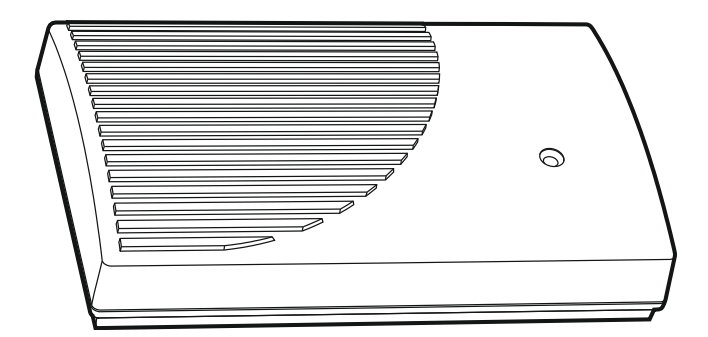

Версия микропрограммы 1.00

rk14k\_ru 11/20

SATEL sp. z o.o. • ул. Budowlanych 66 • 80-298 Gdańsk • POLAND тел. +48 58 320 94 00 www.satel.eu

## внимание

Установка устройства должна производиться квалифицированным персоналом.

До начала установки следует ознакомиться с настоящим руководством.

Запрещается вносить в конструкцию устройства какие-либо неавторизованные производителем изменения и самостоятельно производить его ремонт, так как это однозначно с потерей гарантийных прав.

Этикетка устройства находится на основании корпуса.

Компания SATEL ставит своей целью постоянное совершенствование качества своих изделий, что может приводить к изменениям в технических характеристиках и программном обеспечении. Информацию о введенных изменениях Вы можете найти на веб-сайте: https://support.satel.eu

#### Настоящим компания SATEL sp. z о.о. заявляет, что тип радиоустройства RK-1K / RK-2K / RK-4K / RK-4K SMA соответствует Директиве 2014/53/EU. Полный текст декларации о соответствии EC находится по следующему веб-адресу: www.satel.eu/ce

В руководстве используются следующие обозначения:

примечание,

важная информация предупредительного характера.

## СОДЕРЖАНИЕ

| 1 | Свойства                                               | 2  |
|---|--------------------------------------------------------|----|
| 2 | Плата электроники                                      | 2  |
| 3 | Брелки                                                 | 4  |
|   | 3.1 Замена батареи в брелке                            | 4  |
| 4 | Установка                                              | 4  |
|   | 4.1 Подготовка кабельной проводки                      | 5  |
|   | 4.2 Установка корпуса                                  | 5  |
|   | 4.3 Подключение проводов                               | 5  |
|   | 4.4 Подключение питания и запуск радиоконтроллера      | 6  |
|   | 4.5 Подключение внешней антенны [RK-4K SMA]            | 6  |
| 5 | Настройка                                              | 6  |
|   | 5.1 Программа RK Soft                                  | 6  |
|   | 5.1.1 Полоса меню                                      | 7  |
|   | 5.1.2 Установление соединения программы с контроллером | 8  |
|   | 5.1.3 Настройки                                        | 8  |
|   | 5.1.4 Список брелков                                   | 10 |
|   | 5.1.4.1 Добавление брелка                              | 11 |
|   | 5.1.4.2 Поиск брелков в списке                         | 13 |
|   | 5.1.4.3 Удаление брелка                                | 13 |
|   | 5.1.4.4 Импорт брелков из файла                        | 13 |
|   | 5.1.4.5 Копирование данных брелков в другой контроллер | 14 |
|   | 5.2 Штырьки и кнопки на плате электроники              | 14 |
|   | 5.2.1 Выбор режима работы релейного выхода             | 14 |
|   | 5.2.2 Настройка времени действия релейного выхода      |    |
|   | 5.2.3 Добавление брелка                                |    |
|   | 5.2.4 Удаление брелка                                  | 15 |
| 6 | Возврат к заводским настройкам                         | 15 |
| 7 | Технические данные                                     | 16 |
| 8 | История изменений содержания руководства               | 17 |

Радиоконтроллер RK-1K / RK-2K / RK-4K / RK-4K SMA позволяет управлять с помощью брелков устройствами, подключенными к релейным выходам. Благодаря радиоконтроллеру возможно удаленно управлять электроустройствами, такими как парковочные шлагбаумы, ворота, рольставни и т. п. Радиоконтроллер обладает дополнительно входами и выходом, предназначенными для работы с приемно-контрольным прибором, поэтому он может применяться для удаленного управления системой охранной сигнализации.

## 1 Свойства

- Релейные выходы (каналы):
  - 1 [RK-1K],
  - 2 [RK-2K],
  - 4 [RK-4K / RK-4K SMA].
- Возможность регистрации до 1024 брелков.
- Возможность настройки с компьютера с установленной программой RK Soft.
- 2 выхода типа ОС:
  - оповещение о слабом заряда батареи брелка,
  - оповещение о постановке под охрану / снятии с охраны / сбросе тревоги в системе охранной сигнализации.
- 2 входа для контроля состояния системы охранной сигнализации:
  - информация о режиме охраны,
  - информация о тревоге.
- Порт RS-232 (TTL) для соединения с компьютером.
- Сигнальный светодиод.
- Тамперный контакт, реагирующий на вскрытие корпуса.
- Возможность питания от постоянного или переменного напряжения.

## 2 Плата электроники

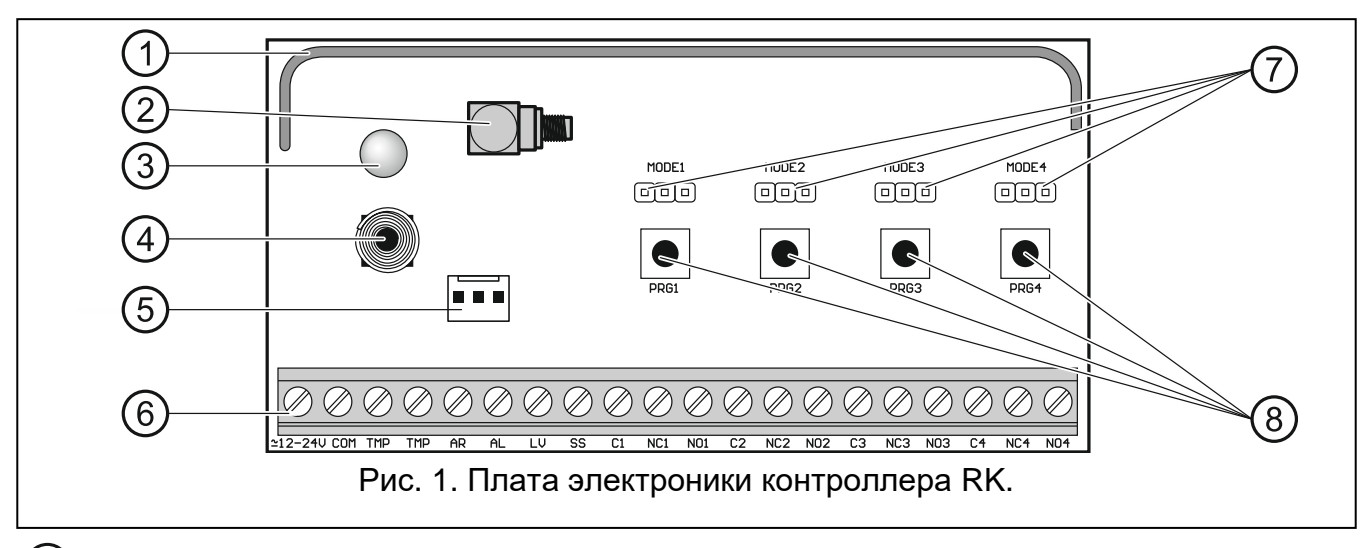

1) антенна.

) разъем SMA для подключения внешней антенны [RK-4K SMA].

1

- (3) двухцветный светодиод:
  - горит зеленым питание ОК,
  - горит красным получен сигнал от брелка,
  - мигает красным получен сигнал от брелка со слабым зарядом батареи.
- (4) тамперный контакт.
- 5) порт RS-232 (стандарт TTL).
- 6) клеммы (см.: «Описание клемм»).
- (7) штырьки MODE. Предназначены для настройки режима работы релейных выходов. Цифра – номер релейного выхода (см.: «Выбор режима работы релейного выхода»).
- (8) кнопки PRG. Они позволяют добавлять / удалять брелки и определять время действия релейных выходов. Цифра номер релейного выхода. Кнопка PRG1 позволяет вернуться к заводским настройкам.
  - Радиоконтроллер RK-1K не имеет штырьков MODE 2, MODE 3 и MODE 4, а также кнопок PRG2, PRG3 и PRG4.

Радиоконтроллер RK-2K не имеет штырьков MODE3 и MODE4, а также кнопок PRG3 и PRG4.

#### Описание клемм

- **2 12-24V** вход питания (12...24 В DC / 24 В AC).
- СОМ масса.
- TMP тамперный выход типа NC (размыкание тамперного контакта приводит к размыканию выхода). Выход TMP можно соединить с зоной приемно-контрольного прибора, настроенной соответствующим образом.
- AR вход для отслеживания режима охраны в системе охранной сигнализации. Вход активируется замыканием на массу. Соедините вход АR с выходом типа ОС приемно-контрольного прибора, индицирующим состояние режима охраны.
- AL вход для отслеживания состояния тревоги в системе охранной сигнализации. Вход активируется замыканием на массу. Соедините вход АL с выходом типа ОС приемно-контрольного прибора, сигнализирующим необходимость сбросить тревогу.
- LV выход, сигнализирующий слабый заряд батареи брелка. Выход активируется при получении сигнала от брелка со слабым зарядом батареи. Выход отключится после получения сигнала от брелка с нормальным зарядом батареи. Тип выхода – ОС (в активном состоянии замыкается на массу). К выходу LV можно подключить, например, светодиод. Можно также соединить выход с зоной приемно-контрольного прибора, настроенной соответствующим образом.
- SS выход, сигнализирующий постановку на охрану / снятие с охраны / сброс тревоги в системе охранной сигнализации. Сигнализация включится, если после получения сигнала от брелка в течение 4 секунд изменится состояние входа AR и/или AL. Сигнализация осуществляется с помощью продолжающихся 0,16 секунды импульсов:
  - 1 импульс постановка на охрану,
  - 2 импульса снятие с охраны,
  - 4 импульса снятие с охраны и/или сброс тревоги.

Тип выхода – ОС (в активном состоянии замыкается на массу). К выходу SS можно подключить, например, оповещатель.

С1...С4 - общий контакт релейного выхода.

NC1...NC4 - нормально замкнутый контакт релейного выхода.

**NO1...NO4** - нормально разомкнутый контакт релейного выхода.

Контроллер RK-1К не имеет клемм релейных выходов 2, 3 и 4.

Контроллер RK-2K не имеет клемм релейных выходов 3 и 4.

## 3 Брелки

Контроллер поддерживает следующие брелки 433 МГц компании SATEL:

МРТ-350 – брелок с 5 кнопками,

МРТ-300 – брелок с 5 кнопками,

- Т-4 брелок с 4 кнопками,
- Т-2 брелок с 2 кнопками,
- Т-1 брелок с 1 кнопкой,

Р-4 – брелок с 4 кнопками,

Р-2 – брелок с 2 кнопками.

Сигнал с брелков шифруется динамически изменяемым кодом.

Контроллер продается в комплекте с двумя брелками. В зависимости от модели контроллера это брелки:

 $\mathbf{RK-1K} - T-1$ ,

RK-2K - T-2,

RK-4K / RK-4K SMA – T-4.

## 3.1 Замена батареи в брелке

Время работы от батареи зависит от того, как используется брелок. Чем чаще нажимаются кнопки, тем быстрее исчерпывается заряд батареи. Если контроллер сообщает о слабом заряде батареи (светодиод, выход LV), батарею следует как можно скорее заменить.

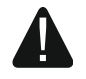

Существует опасность взрыва батареи в случае применения батареи, отличающейся от рекомендуемой производителем, или неправильного ее использования.

При установке и замене батарей следует соблюдать особую осторожность. Производитель не несет ответственность за последствия неправильной установки батарей.

Использованные батареи нельзя выбрасывать. Их необходимо утилизировать согласно действующим нормам по защите окружающей среды.

## 4 Установка

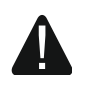

Все электросоединения должны производиться только при отключенном электропитании.

1

Радиоконтроллер должен устанавливаться в закрытых помещениях с нормальной влажностью воздуха. Выбирая место установки, помните, что толстые стены, металлические конструкции и т. п. уменьшают дальность радиосвязи. Рекомендуется устанавливать контроллер высоко. Это позволяет добиться лучшей дальности радиосвязи и избежать риска случайного экранирования контроллера движущимися по объекту людьми. Не рекомендуется установка вблизи от электросистем, поскольку это может отрицательно влиять на дальность радиосвязи.

## 4.1 Подготовка кабельной проводки

К месту установки радиоконтроллера подведите кабели, с помощью которых контроллер подключается к другим устройствам. Проводка не должна проходить непосредственно поблизости от проводов электроустановки низкого напряжения, а в особенности проводов питания высокомощных устройств (например, электродвигателей).

Рекомендуется применять простой неэкранированный кабель.

## 4.2 Установка корпуса

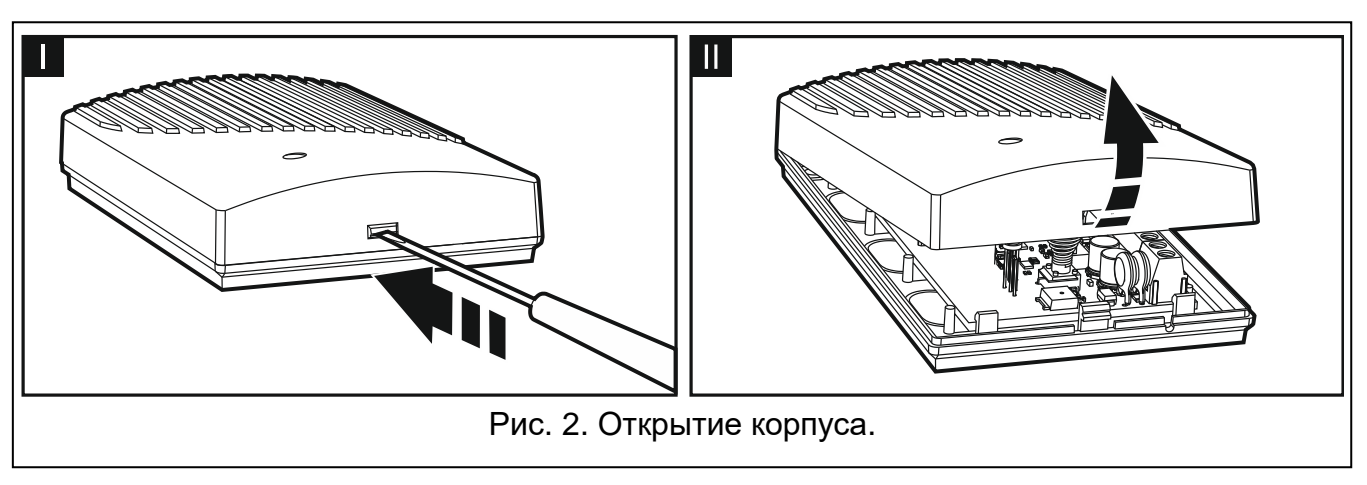

Радиоконтроллеры поставляются в корпусе.

- 1. Снимите крышку корпуса (рис. 2).
- 2. Достаньте плату электроники.
- 3. Приложите основание корпуса к стене и наметьте положение монтажных отверстий.
- 4. Просверлите в стене отверстия под монтажные дюбели.
- 5. Выполните в основании корпуса отверстие под провода. Диаметр отверстия должен составлять более 10 мм. Выполненное отверстие не может иметь острых краев.
- 6. Внутрь корпуса проведите провода (провода питания, провода, соединяющие контроллер с другими устройствами).
- 7. С помощью дюбелей и шурупов прикрепите основание корпуса к стене. Дюбели должны быть подобраны к поверхности (одни для бетона или кирпича, другие для гипсокартона и т. д.).
- 8. Закрепите плату электроники в корпусе.

## 4.3 Подключение проводов

İ

Защищайте кабельную проводку от контакта с острыми краями, потому что они могут повредить изоляцию проводов.

- 1. Клеммы релейных выходов соедините с устройством / устройствами, которыми должен управлять радиоконтроллер.
- 2. Если контроллер должен работать с системой охранной сигнализации, клеммы управляющих входов соедините с выходами приемно-контрольного прибора.
- 3. Саботажный выход можно подключить к зоне приемно-контрольного прибора, настроенной соответствующим образом.
- 4. К выходу, сигнализирующему слабый заряд батареи брелка, можно подключить светодиод. Можно также соединить выход с зоной приемно-контрольного прибора, настроенной соответствующим образом.
- 5. К выходу, сигнализирующему тревогу, можно подключить оповещатель.

#### 4.4 Подключение питания и запуск радиоконтроллера

- 1. Подключите провода питания к клеммам +12-24V и СОМ (используйте гибкие провода диаметром 0,75-1,5 мм<sup>2</sup>). Питание контроллера может осуществляться от блока питания или от приемно-контрольного прибора.
- 2. Наденьте крышку.

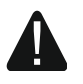

При закрытии корпуса будьте осторожны: кабели не должны нажимать кнопки программирования.

3. Включите питание. Светодиод контроллера должен гореть зеленым цветом.

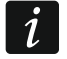

После перезапуска питания контроллера выходы выключены.

## 4.5 Подключение внешней антенны [RK-4K SMA]

Если в том месте, где должен быть установлен радиоконтроллер, слишком слабый радиосигнал с брелков, примените контроллер RK-4K SMA, к которому можно подключить внешнюю антенну с дополнительным кабелем.

Антенна должна иметь импеданс равный 50 Ом. Она не должна располагаться параллельно проводам электроустановки низкого напряжения, поскольку это может снизить ее эффективность. Не размещайте ее поблизости от металлических элементов, поскольку это может отрицательно повлиять на радиосигнал, который принимает антенна.

Кабель равный 50 Ом. быть должен иметь импеданс хорошего качества и с минимальным коэффициентом ослабления.

#### Настройка 5

Радиоконтроллеры можно настроить с помощью:

- программы RK Soft,
- штырьков и кнопок на плате электроники.

## 5.1 Программа RK Soft

С помощью программы RK Soft можно:

- задать большинство настроек радиоконтроллера, •
- управлять брелками, •
- диагностировать работу контроллера, •
- сохранить настройки контроллера и данные брелков на диске компьютера,

• копировать данные брелков с одного контроллера на другой.

Программу можно скачать с сайта www.satel.eu. Необходимая версия программы: 1.01 (или выше).

## 5.1.1 Полоса меню

| 1 2                                                                                                    |
|----------------------------------------------------------------------------------------------------|
| <b>K</b> -4 v1.00 2019-12-17, sn:107.34.20.6824474       - ○ - ○ ○ ○ ○ ○ ○ ○ ○ ○ ○ ○ ○ ○ ○ ○ ○ ○                               |
| 3                                                                                                    |
| Рис. 3. Программа RK Soft: полоса меню.                                                                                        |
| (1) тип контроллера, версия микропрограммы, дата сборки и серийный номер. Цвет шрифта обозначает:                              |
| белый – соединение с контроллером, данные с устройства.                                                                        |
| серый – нет связи с контроллером, данные из файла.                                                                             |
| Опорт компьютера, через который осуществляется связь с контроллером.                                                           |
| Экнопки:                                                                                                    |
| — щелкните, чтобы установить соединение с контроллером. Кнопка отображается, когда нет соединения программы с контроллером.    |
| — щелкните, чтобы закончить соединение с контроллером. Кнопка<br>отображается, когда есть соединение программы с контроллером. |
| 🕘 🛛 — щелкните, чтобы загрузить данные с контроллера.                                                                          |
| 🖸 🛛 — щелкните, чтобы отправить данные в контроллер.                                                                           |
| 📕 🛛 – щелкните, чтобы увидеть дополнительное меню:                                                                             |
| <b>Открыть</b> – щелкните, чтобы открыть файл с данными контроллера.                                                           |
| Сохранить – щелкните, чтобы сохранить данные контроллера в файл.                                                               |
| Соединение – щелкните, чтобы открыть окно «Соединение».                                                                        |
| Настройки – щелкните, чтобы открыть окно «Настройки».                                                                          |
| <b>Язык</b> – щелкните, чтобы выбрать язык программы.                                                                          |
| О программе – щелкните, чтобы отобразилась информация о версии программы RK Soft.                                              |
| Окно «Соединение»                                                                                                    |

| Соединение:    | 5-232: COM3 🗸       |              |
|----------------|---------------------|--------------|
|                | ОК                  | Отменить     |
| Рис. 4. Програ | мма RK Soft: окно « | Соединение». |

Port RS-232 - СОМ-порт компьютера, через который должна осуществляться связь с контроллером.

ОК – щелкните, чтобы подтвердить изменения.

Отменить – щелкните, чтобы закрыть окно, не сохраняя изменения.

#### Окно «Настройки»

| Пароль доступа к<br>программе:<br>Ключ шифрования файлов: |            | @<br>(0)     |
|-----------------------------------------------------------|------------|--------------|
| Папка данных:                                             |            |              |
| по умолчанию                                              |            |              |
|                                                           | OK         | Отменить     |
| L<br>Рис. 5. Программа RK Sc                              | ft: окно « | «Настройки». |

Пароль доступа к программе – пароль, защищающий доступ к программе. Если Вы введете пароль, то при попытке включения программы RK Soft отобразится окно с запросом пароля. Оставление поля пустым обозначает отсутствие защиты

паролем. Щелкните по 🔍, чтобы увидеть вводимый пароль.

Ключ шифрования файлов – если Вы хотите, чтобы файлы, сохраняемые на диске, шифровались дополнительно, введите ключ шифрования файлов. Файлы невозможно будет открыть в другой программе RK Soft, не введя правильный ключ.

Щелкните по 🔍, чтобы увидеть вводимый ключ.

Папка данных – расположение файлов с настройками контроллера:

по умолчанию – программа сохраняет файлы в папке по умолчанию,

[пустое поле/расположение] – выбранное пользователем расположение файлов. Кнопка ⊡ позволяет выбрать расположение для файлов с данными контроллера.

ОК – щелкните, чтобы подтвердить изменения.

Отменить – щелкните, чтобы закрыть окно, не сохраняя изменения.

#### 5.1.2 Установление соединения программы с контроллером

- 1. Соедините порт RS-232 (TTL) контроллера с портом компьютера с помощью конвертера USB-RS компании SATEL.
- 2. Запустите программу RK Soft.
- 3. Выберите СОМ-порт компьютера, через который должно осуществляться соединение с контроллером (см.: «Окно «Соединение»"», с. 7).
- 4. Щелкните по кнопке 💬 на полосе меню.
- 5. После установления соединения на полосе меню программы отобразится информация о контроллере и кнопка

## 5.1.3 Настройки

Название – название контроллера.

- Пароль связи пароль, защищающий соединение с контроллером. Если ввести пароль, то при попытке соединения программы RK Soft с контроллером отобразится окно с запросом пароля. Оставление поля пустым обозначает отсутствие защиты паролем. Щелкните по (, чтобы увидеть вводимый пароль.
- Тип режим работы релейного выхода. Он настраивается с помощью ряда штырьков на плате электроники (см.: «Выбор режима работы релейного выхода», с. 14).
- Время действия время действия релейного выхода, работающего в моностабильном режиме. Значение, заданное по умолчанию – 5 секунд. Можно задать от 1 до 3600 секунд.
- Настройка кнопками контроллера заблокирована если опция активна, то изменение настроек брелков и времени работы выходов с помощью кнопок контроллера заблокировано (но возможно вернуться к заводским настройкам). По умолчанию опция неактивна.

#### Состояние

Информацию о состоянии входов и выходов контроллера отражает цвет подсветки:

- зеленый цвет вход неактивен / выход выключен;
- красный цвет вход активен / выход выключен.

Прием – информация о сигнале с брелка:

- серый цвет-контроллер не получает сигнал,
- оранжевый цвет контроллер принимает сигнал с брелка.
- Последняя передача с брелка информация о последнем брелке, данные с которого получил контроллер: позиция брелка в «Списке брелков», название брелка, серийный номер брелка, нажатая кнопка брелка. Информация отображается до момента получения сигнала с другого брелка.

| RK soft v1.00.000                                     |                                                                                                    | – 🗆 X          |
|-------------------------------------------------------|----------------------------------------------------------------------------------------------------|----------------|
| <b>%</b> SOFT                                         | RK-4 v1.00 2020-04-20, sn:107.34.20.G824474                                                                                                    | -©- com3 🕹 🏠 🗮 |
| <ul> <li>Настройки</li> <li>Список брелков</li> </ul> | Название:       RK-4_107.34.20.G824474       Пароль связи:                                                                                                    |                |
|                                                       | Вход AL         Вход AR         Выход LV           C1-NC         C2-NC         C3-NC         C4-NC           Прием         Последняя передача с брелка: 1:"Ivan Petrov", sn= 445599, code=4 |                |
|                                                       | Рис. 6. Программа RK Soft: закладка «Настройки».                                                                                                    |                |

## 5.1.4 Список брелков

| RK soft v1.01.000                                     |                                                            |            |               |   |      |   |   |     |         | _    |        | × |
|-------------------------------------------------------|------------------------------------------------------------|------------|---------------|---|------|---|---|-----|---------|------|--------|---|
| <b>%</b> SOFT                                         | RK-4 v1.00 2020-04-20, sn:107.34.20.G824474 -@- сом1 🕑 🟠 ≡ |            |               |   |      |   | ≡ |     |         |      |        |   |
| 🔅 Настройки                                           | N₽                                                         | Серийный № | Название      | 0 | •    |   |   | •   | 00      | Бат. | По ум. | ^ |
| 🗑 Список брелков                                      | 1                                                          | 445599     | Иван Смирнов  | 1 | 2    | 3 | 4 |     |         |      | ~      |   |
|                                                       | 2                                                          | 827389     | Анна Сидорова | 1 | 2    | 3 | 4 | 2,3 | 1,2,3,4 |      |        | - |
|                                                       |                                                            |            |               |   |      |   |   |     |         |      |        | ~ |
| - Добавить — Удалить X Q 🔀 Импорт                     |                                                            |            |               |   | порт |   |   |     |         |      |        |   |
| Рис. 7. Программа RK Soft: закладка «Список брелков». |                                                            |            |               |   |      |   |   |     |         |      |        |   |

- № порядковый номер брелка. Щелкните по колонке, чтобы сортировать брелки по порядку их добавления.
- Серийный № серийный номер брелка. Щелкните по колонке, чтобы сортировать брелки по их серийным номерам (по возрастанию).
- Название индивидуальное название брелка (до 16 символов). Можно ввести название, которое упростит идентификацию брелка. Щелкните по колонке, чтобы сортировать брелки по их названию (по возрастанию).
- Кнопки брелка для каждой кнопки (сочетания кнопок) можно ввести номер выхода, которым она должна управлять. Одной кнопке можно приписать до 4 выходов (см. рис. 7). Символы соответствуют кнопкам брелков МРТ-300 и МРТ-350. Цвета в верхнем ряду (с желтого по красный) соответствуют кнопкам брелков Т-4. Цвета в среднем ряду (зеленый и красный) соответствуют кнопкам брелков Т-2. Красный цвет в нижнем ряду соответствует кнопке брелка Т-1. Цвет подсветки поля изменяется при нажатии кнопки брелка:
  - оранжевый цвет (рис. 8) кнопка нажата в данный момент.
  - светло-оранжевый цвет (рис. 9) последняя нажатая кнопка. Поле будет подсвечено до момента получения сигнала от другого брелка.

| Nº | Серийный №           | Название                      | 0            | •           |            |                           |      | 00    | Бат. | По ум. |
|----|----------------------|-------------------------------|--------------|-------------|------------|---------------------------|------|-------|------|--------|
| 1  | 445599               | Иван Петров                   | 1            | 2           | 3          | 4                         |      |       |      | ~      |
| 1  | 445599<br>Рис. 8. Ин | Иван Петров<br>формация о кно | 1<br>опке бр | 2<br>релка. | з<br>нажат | <mark>4</mark><br>ой в да | нный | момен | IT.  |        |

| N≘                                                    | Серийный № | Название    | 0 | • |   |   | • | 00 | Бат. | По ум. |
|-------------------------------------------------------|------------|-------------|---|---|---|---|---|----|------|--------|
| 1                                                     | 445599     | Иван Петров | 1 | 2 | 3 | 4 |   |    |      | ✓      |
| Рис. 9. Информация о последней нажатой кнопке брелка. |            |             |   |   |   |   |   |    |      |        |

Бат. – информация о состоянии батареи.

[пустое поле] – батарея ОК,

\rm — слабый заряд батареи.

По ум. – если опция активна, настройки брелка копируются для каждого нового брелка, регистрируемого в контроллере. Это позволяет сократить время настройки новых брелков.

<sup>р добавить</sup> – щелкните, чтобы добавить новый брелок (см.: «Добавление брелка»).

<sup>– удалить</sup> – щелкните, чтобы удалить брелок (см.: «Удаление брелка»).

– щелкните, чтобы найти брелок (см.: «Поиск брелков в списке»).

С Импорт – щелкните, чтобы импортировать брелки из файла с данными радиоконтроллера компании SATEL (см. «Импорт брелков из файлаИмпорт брелков из файла»).

## 5.1.4.1 Добавление брелка

#### Считывание серийного номера при передаче данных

1. Щелкните по Собавить. Отобразится окно «Добавление брелков» (рис. 10).

| Добавление бре    | лков                      |                      |
|-------------------|---------------------------|----------------------|
| Нажмит<br>введите | е любую кно<br>серийный N | опку или<br>№ брелка |
| Серийный №:       |                           |                      |
| Название:         |                           |                      |
| 🕞 Повторить 🖒     | Следующ. 🛛 🔗 О            | К 🔀 Отменить         |
| Рис. 10. Откры    | гое окно «Добав           | ление брелков».      |

2. Нажмите кнопку добавляемого брелка. В поле «Серийный №» отобразится серийный номер (рис. 11). Проверьте, совпадает ли он с серийным номером добавляемого брелка (этот номер указан на упаковке брелка). Если номер совпадает, перейдите к следующему шагу. Если номер не совпадает, это значит, что контроллер получил данные от другого брелка компании SATEL. В этом случае щелкните по Повторить и в поле «Серийный №» введите серийный номер брелка.

|                         | Добавление брел                              | ков                                            |                                  | ]                            |
|-------------------------|----------------------------------------------|------------------------------------------------|----------------------------------|------------------------------|
|                         | Нажмите л<br><sub>Rx sn: 827712 (Нов.)</sub> | іюбую кноп                                     | ку брелка                        |                              |
|                         | Серийный №:                                  | 827712                                         |                                  |                              |
|                         | Название:                                    |                                                |                                  |                              |
|                         | 🗗 Повторить 🖒                                | Следующ. 🛛 🔗 ОК                                | 🔀 Отменить                       |                              |
| Рис. 11. Окно «Доб<br>п | бавление брелков<br>ередаче данных /         | з» после считыв<br><sup>/</sup> вводе серийног | ания серийного<br>о номера брелк | -<br>номера брелка при<br>а. |

3. Снова нажмите кнопку брелка. Программа сообщит об импорте данных брелка (рис. 12). В поле «Название» отобразится предлагаемое название брелка. Это название можно изменить.

|                  | Добавление брелков |                 |                 |                |  |
|------------------|--------------------|-----------------|-----------------|----------------|--|
|                  | Даннь              | ые брелка сч    | итаны           |                |  |
|                  | Серийный №:        | 827712          |                 |                |  |
|                  | Название: Б        | релок sn:827712 |                 |                |  |
|                  | 🕞 Повторить 🖒      | Следующ. 🔗 О    | К 🔀 Отменить    |                |  |
| Рис. 12. Окно «Л | Іобавление бреі    | пков» с сообшен | ием о считанных | данных брелка. |  |

4. Щелкните по \_\_\_\_\_, чтобы сохранить данные брелка. Окно «Добавление брелков» будет закрыто. Новый брелок отобразится в списке брелков.

*i* Если Вы хотите сразу добавить следующий брелок, вместо клика по <u>с ок</u> щелкните по <mark>Повторить</mark>.

В любой момент можно прервать процесс, щелкнув по 🔀 Отменить

- 5. Определите, которыми релейными выходами должен управлять брелок (см.: «Назначение выхода кнопке (сочетанию кнопок) брелка»).
- 6. Щелкните по 🔐, чтобы сохранить изменения в контроллер.

ĺ

#### Введение серийного номера вручную

- Введение серийного номера вручную доступно только в том случае, если нет соединения программы с контроллером.
- 1. Щелкните по 🖧 Добавить
- 2. В колонке «Серийный №» введите серийный номер брелка.
- 3. В колонке «Название» введите название брелка.
- 4. Определите, какими релейными выходами должен управлять брелок (см.: «Назначение выхода кнопке (сочетанию кнопок) брелка»).
- 5. Установите соединение программы с контроллером, в который Вы хотите скопировать данные брелков (см.: «Установление соединения программы с контроллером», с. 8).
- 6. Щелкните по 🔟, чтобы сохранить изменения в контроллер.
- 7. Когда отобразится окно «Сохранить в модуль», щелкните по «Сохранить».

#### Назначение выхода кнопке (сочетанию кнопок) брелка

- 1. Щелкните по полю, соответствующему кнопке (сочетанию кнопок).
- 2. Введите номер / номера релейных выходов, которыми должна управлять кнопка, и нажмите ENTER (программа автоматически отделит номера выходов запятыми).

## 5.1.4.2 Поиск брелков в списке

- 1. Щелкните по полю поиска и введите фрагмент серийного номера или названия брелка.
- 2. Щелкните по 🥰. Поле, содержащее найденные данные, будет подсвечено синим.
- 3. Щелкните еще раз по . если хотите найти следующий брелок, серийный номер или название которого содержит введенную последовательность символов.

## 5.1.4.3 Удаление брелка

- 1. Щелкните по брелку, который хотите удалить.
- 2. Щелкните по 🦾 Удалить. Отобразится окно «Удалить брелок».
- 3. Щелкните по «Удалить». Окно «Удалить брелок» будет закрыто.
- 4. Щелкните по 🔟, чтобы сохранить изменения в контроллер.

## 5.1.4.4 Импорт брелков из файла

- В правом нижнем углу окна выберите тип файла с данными (файл, сохраненный в программе DLOAD10 или RK Soft).
- 3. Укажите местоположение файла с данными радиоконтроллера компании SATEL.
- 4. Щелкните по «ОК». Окно «Импорт брелков» будет закрыто.
- Определите, которыми релейными выходами должны управлять брелки, импортированные из файла (см. «Назначение выхода кнопке (сочетанию кнопок) брелка»).

i

Программа импортирует из файла только названия и серийные номера брелков. Настройки брелков не копируются. Если для одного из брелков включена опция «По ум.», то его настройки копируются для брелков, импортированных из файла. 6. Щелкните по 🟠, чтобы сохранить изменения в контроллер.

## 5.1.4.5 Копирование данных брелков в другой контроллер

- 1. Откройте файл с данными контроллера, из которого хотите скопировать данные брелков.
- 2. Установите соединение программы с контроллером, в который Вы хотите скопировать данные брелков (см.: «Установление соединения программы с контроллером», с. 8).
- 3. Не загружайте данные с контроллера, а сразу щелкните по кнопке 🔟
- 4. Когда отобразится окно «Сохранить в модуль», щелкните по «Сохранить».

## 5.2 Штырьки и кнопки на плате электроники

Каждому релейному выходу назначены кнопка и ряд штырьков. Ряд штырьков позволяет определить режим работы релейного выхода. С помощью кнопок можно:

- определить время действия релейного выхода,
- добавить брелок,
- удалить брелок.

## 5.2.1 Выбор режима работы релейного выхода

Ниже представлен метод выбора режима работы для выхода 1. Для остальных релейных выходов поступайте аналогично.

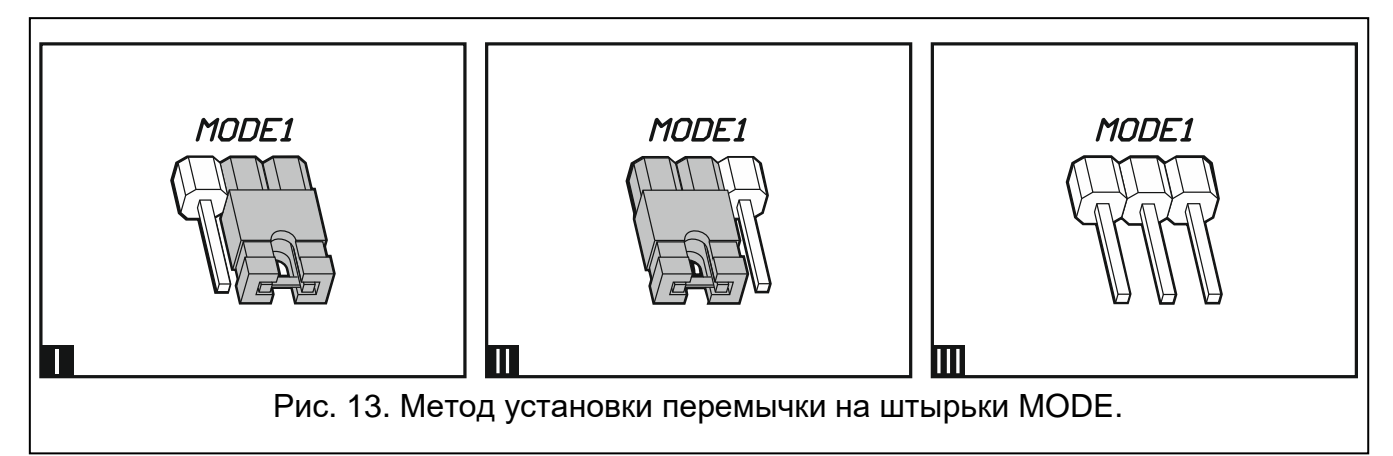

| MODE1 | <b>Импульсный режим</b> [перемычка на штырьках справа (рис. 13-I)] – релейный выход включен, когда нажата кнопка брелка (максимум 30 секунд – по прошествии этого времени брелок прекращает передачу, чтобы не разряжать батарею). |
|-------|----------------------------------------------------------------------------------------------------|
| MODE1 | <b>Моностабильный режим</b> [перемычка на штырьках слева (рис. 13-II)] – после нажатия кнопки брелка релейный выход включается на заданное время.                                                                                  |
|       | Бистабильный режим [перемычка снята со штырьков (рис. 13-III)] – после каждого нажатия кнопки брелка релейный выход меняет свое состояние на противоположное.                                                                      |

Таблица 1.

## 5.2.2 Настройка времени действия релейного выхода

Время действия выхода следует определить, если он работает в моностабильном режиме, а время его действия должно отличаться от времени по умолчанию (5 секунд).

1. Нажмите дважды кнопку, обозначенную номером релейного выхода, для которого хотите задать время. Светодиод погаснет.

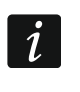

Если Вы хотите отменить настройку времени, нажмите снова кнопку, обозначенную номером релейного выхода.

- 2. Нажмите кнопку брелка. Светодиод начнет мигать попеременно зеленым и красным цветом.
- 3. Измерьте время, в течение которого релейный выход должен быть включен, и снова нажмите кнопку брелка. Светодиод горит зеленым цветом.

## 5.2.3 Добавление брелка

- 1. Нажмите кнопку, обозначенную номером релейного выхода, которым должен управлять брелок. Светодиод мигает зеленым цветом.
- 2. Нажмите кнопку брелка, которая должна управлять выходом. Светодиод мигает красным цветом.

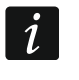

Если светодиод горит зеленым, это значит, что нельзя добавить больше брелков или брелок не поддерживается.

3. Нажмите снова ту же кнопку брелка. Светодиод горит зеленым цветом.

## 5.2.4 Удаление брелка

Брелок будет удален, если не будет управлять ни одним выходом.

- 1. Нажмите кнопку, обозначенную номером релейного выхода, которым управляет брелок. Светодиод начнет мигать зеленым цветом.
- 2. Нажмите кнопку брелка, управляющую выходом. Светодиод мигает красным цветом.
- 3. Нажмите снова ту же кнопку контроллера. Светодиод горит зеленым цветом. Кнопка брелка больше не управляет выходом.
- 4. Повторите процесс для остальных выходов, которыми управляет брелок.

## 6 Возврат к заводским настройкам

Сбрасывая настройки радиоконтроллера до заводских, Вы удаляете также все брелки.

- 1. Нажмите и удерживайте кнопку PRG1.
- 2. Через примерно 3 секунды, когда светодиод вспыхнет красным цветом, отпустите кнопку.
- 3. Снова нажмите и удерживайте кнопку PRG1.
- 4. Через примерно 3 секунды, когда светодиод начнет мигать красным цветом, отпустите кнопку.
- 5. Когда светодиод перестанет мигать красным и начнет гореть зеленым, это значит, что восстановлены заводские настройки контроллера.

# 7 Технические данные

| Радиоконтроллер RK-1K / RK-2K / RK-4K / RK-4K SMA |                     |
|---------------------------------------------------|---------------------|
| Напряжение питания:                               |                     |
| постоянное напряжение                             | 1224 B DC ± 10%     |
| переменное напряжение                             | 24 B AC ± 10%       |
| Потребление тока в режиме готовности              |                     |
| питание 12 В DC                                   |                     |
| питание 24 В АС                                   |                     |
| Максимальное потребление тока                     |                     |
| питание 12 В DC                                   |                     |
| RK-1K                                             | 27 мА               |
| RK-2K                                             |                     |
| RK-4K / RK-4K SMA                                 |                     |
| питание 24 В АС                                   |                     |
| RK-1K                                             |                     |
| RK-2K                                             | 40 мА               |
| RK-4K / RK-4K SMA                                 |                     |
| Полоса рабочих частот                             | 433,05 ÷ 434,79 МГц |
| Релейный выход                                    |                     |
| Выход LV                                          | 50 мА / 24 В DC/AC  |
| Выход SS                                          |                     |
| Диапазон рабочих температур                       | 10°C+55°C           |
| Максимальная влажность                            |                     |
| Габаритные размеры корпуса                        | 118 х 72 х 24 мм    |
| Macca                                             |                     |
| RK-1K                                             | 77 г                |
| RK-2K                                             | 81 г                |
| RK-4K                                             | 90 г                |
| RK-4K SMA                                         | 92 г                |
|                                                   |                     |
|                                                   | 433.05 ÷ 434.79 MFu |
|                                                   |                     |
|                                                   | 350 M               |
|                                                   | 500 M               |
|                                                   | 23 A 12 B           |
|                                                   |                     |
|                                                   | 25 v 70 v 15 MAA    |
| Табаритпые размеры корпуса                        | J X / U X I J MM    |
|                                                   | 28 F                |

# 8 История изменений содержания руководства

| Версия<br>руководства | Внесенные изменения                                                   |
|-----------------------|-----------------------------------------------------------------------|
| 11/20                 | • Добавлена информация о необходимой версии программы RK Soft (с. 7). |
|                       | • Добавлено описание кнопки «Импорт» (с. 11).                         |
|                       | • Добавлено описание импорта брелков из файла (с. 13).                |